## Инструкция Entrematic Smart Connect

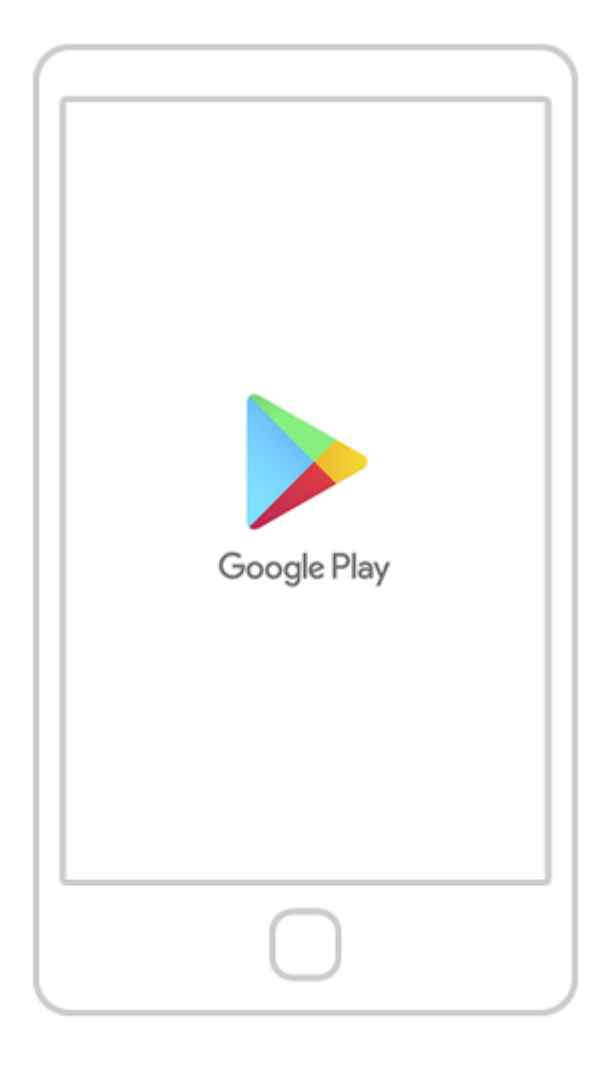

Найдите на телефоне приложение «Google Play» и откройте его.

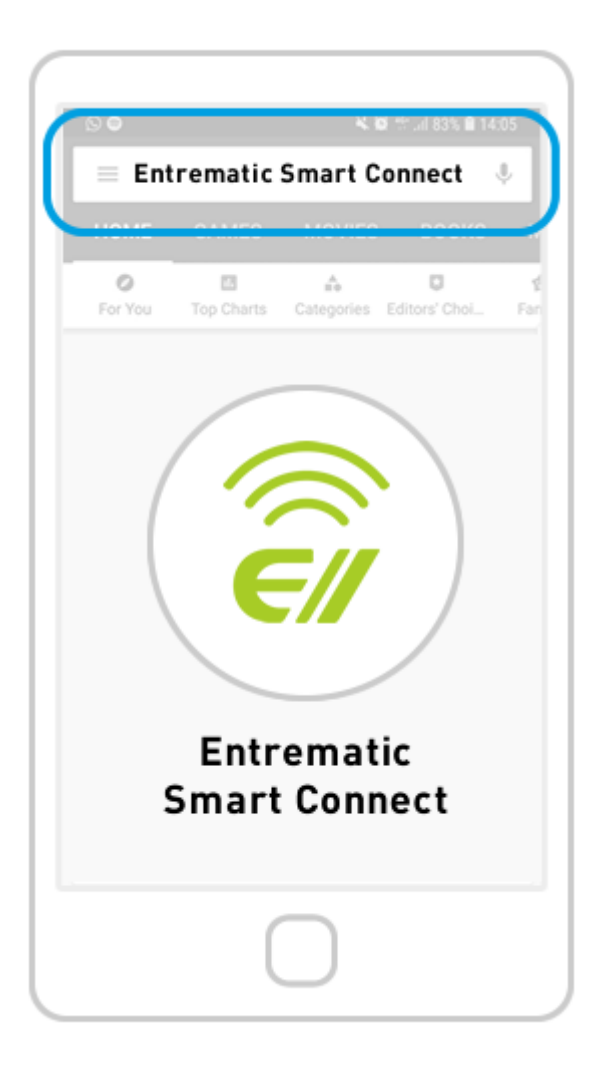

После открытия приложения Google Play (1) найдите приложение Entrematic Smart Connect и (2) выберите из списка приложений.

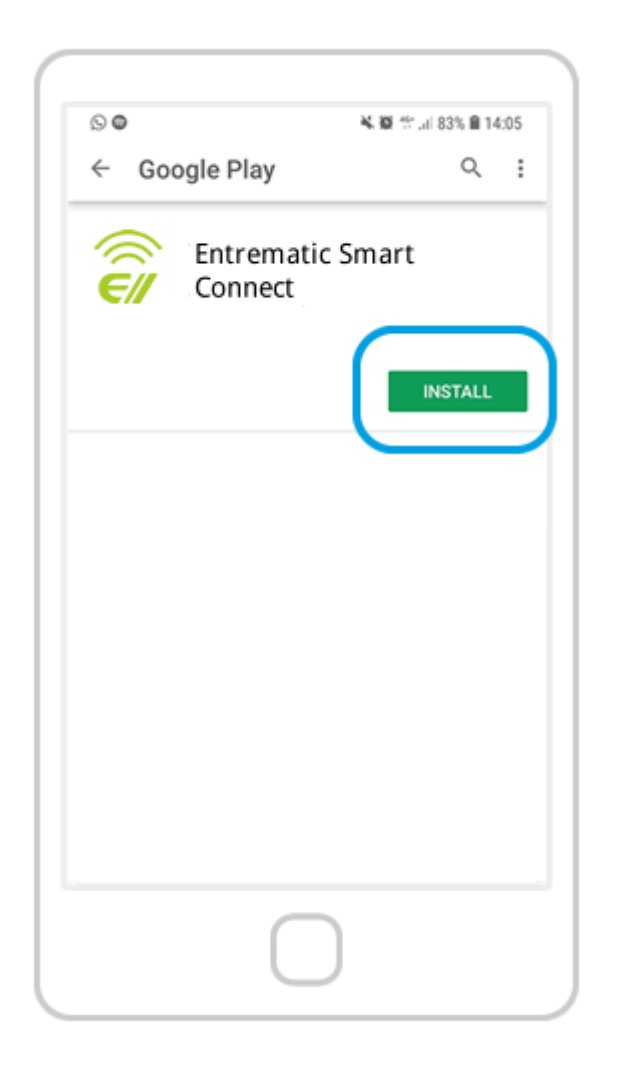

Нажмите кнопку «Установить», чтобы загрузить приложение Entrematic Smart Connect на свой телефон.

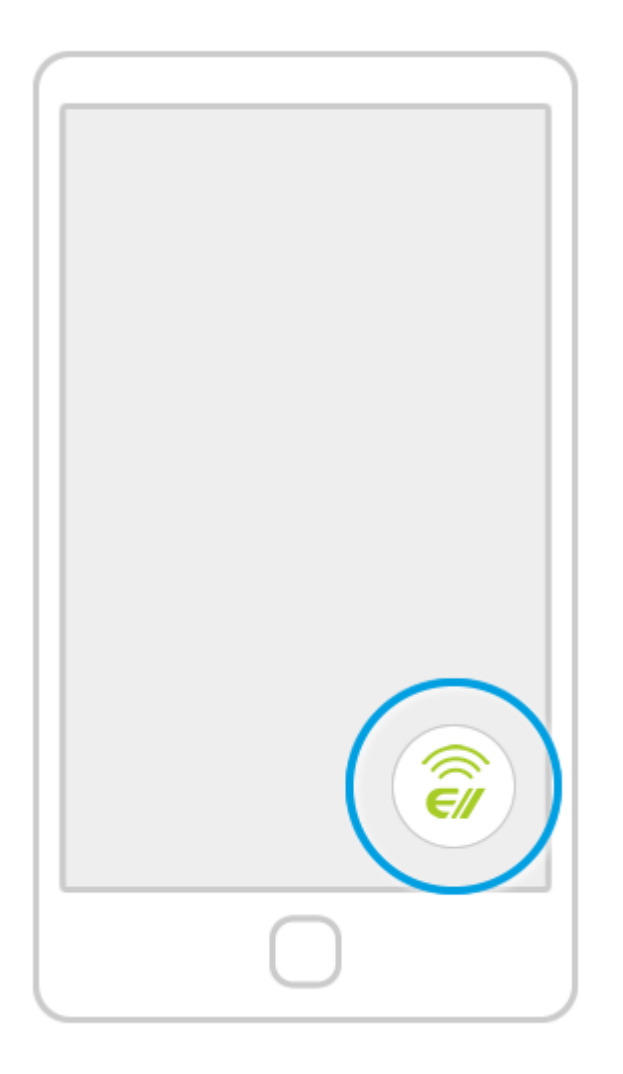

Найдите на своем телефоне логотип «Е» приложения Entrematic Smart Connect и щелкните его, чтобы открыть приложение.

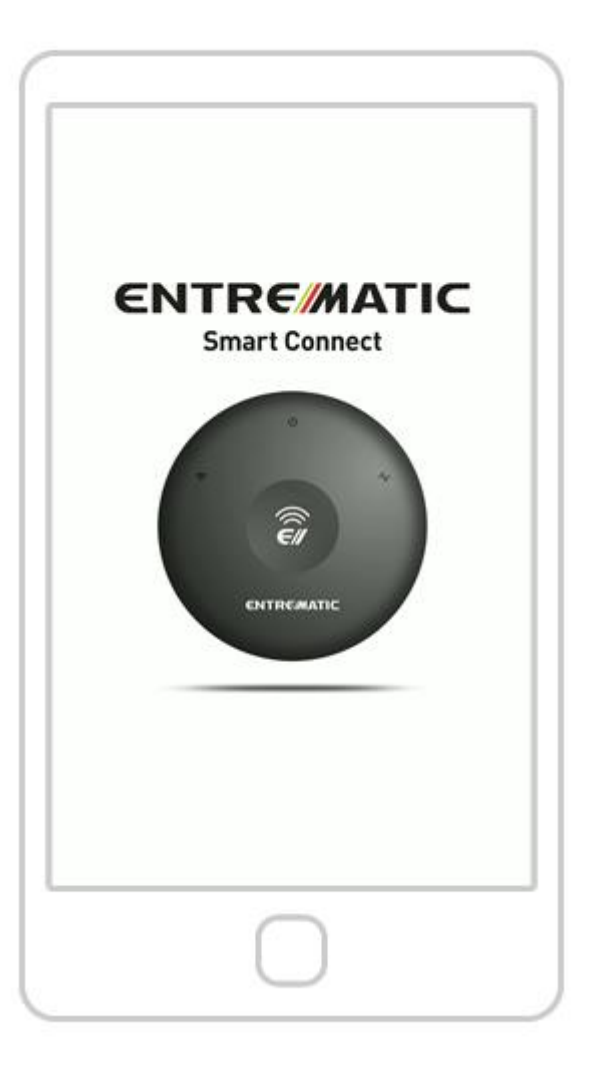

Подождите, пока не исчезнет вводный экран.

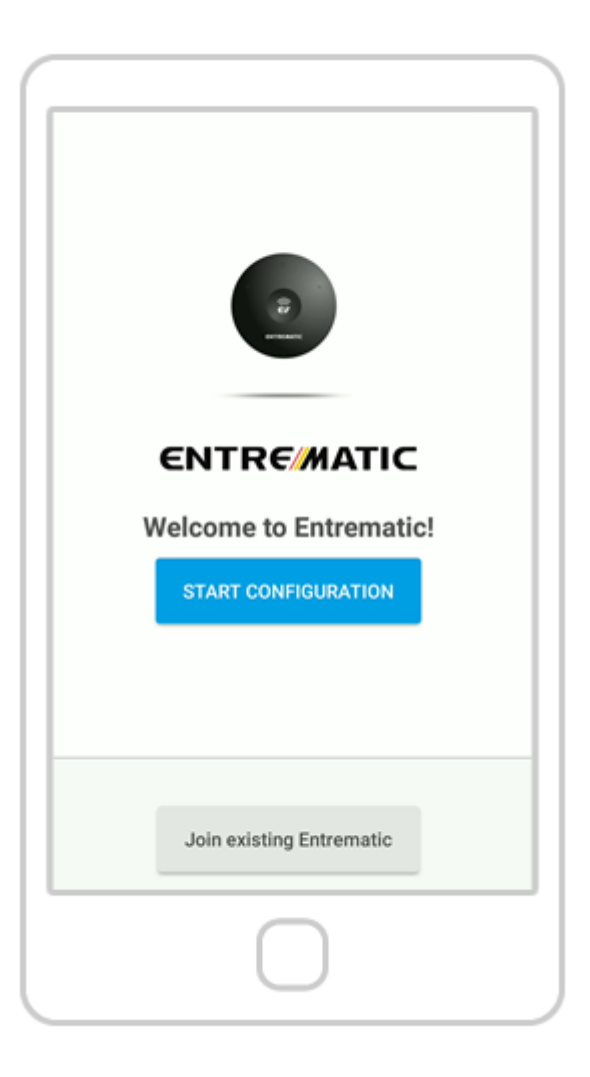

Убедитесь, что вы попали на главную страницу конфигурации.

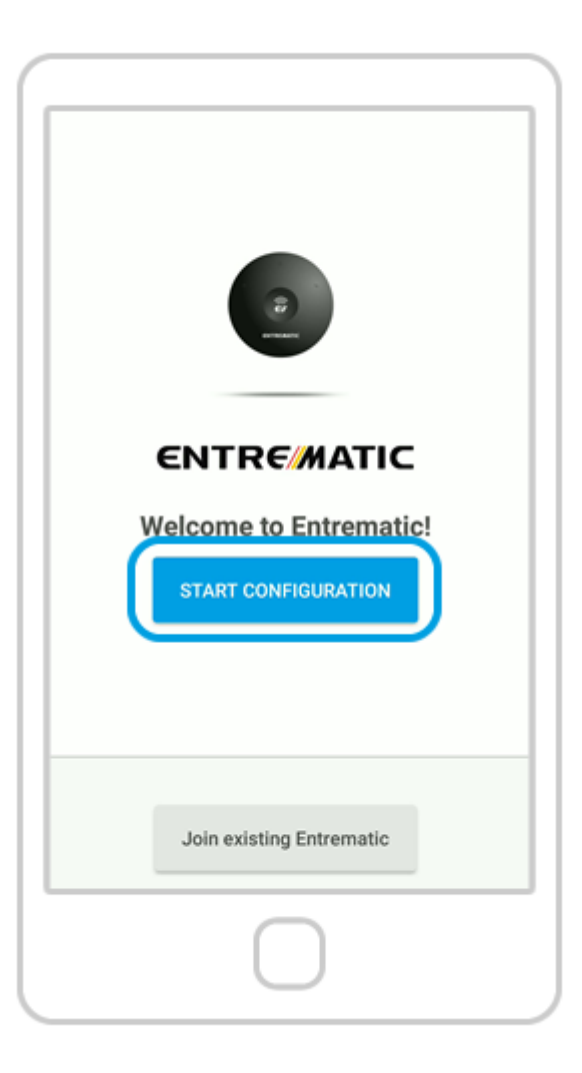

Нажмите « Начать настройку ».

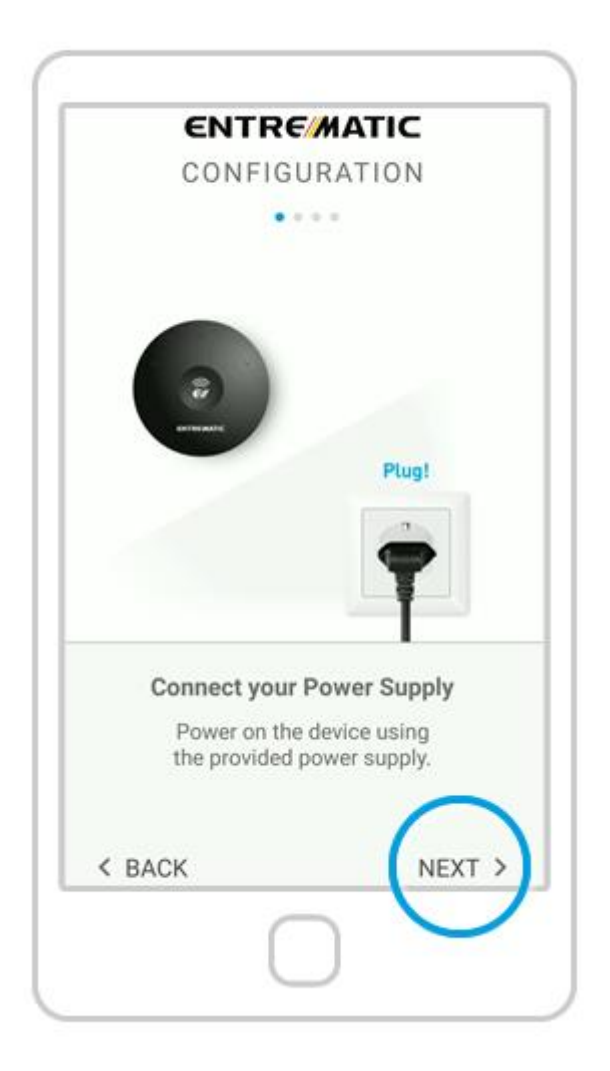

Включите Smart Connect. После этого нажмите « Далее ».

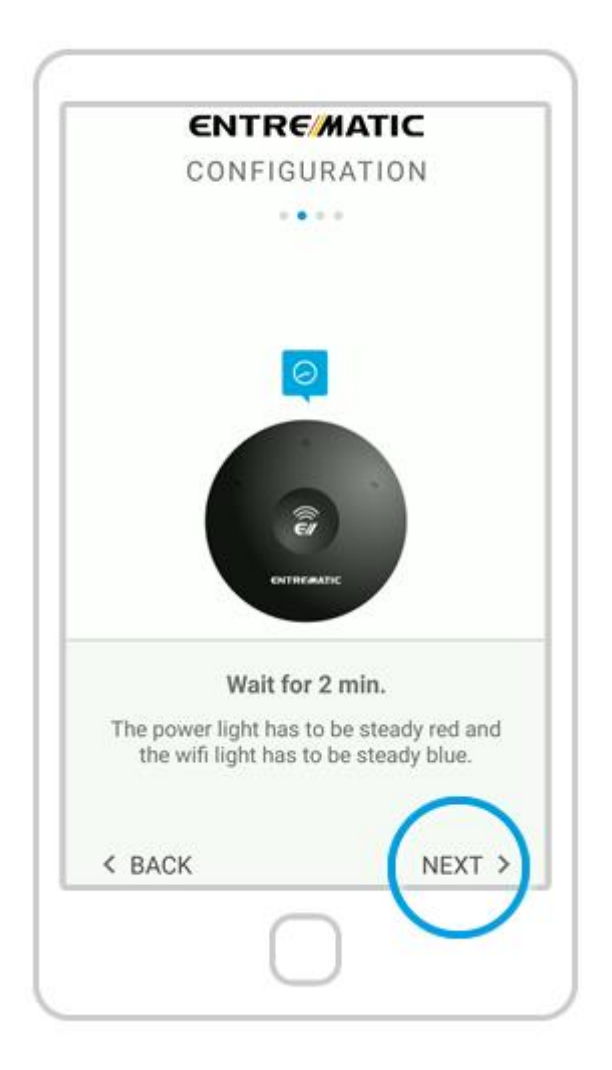

Подождите 2 минуты . Затем нажмите « Далее ».

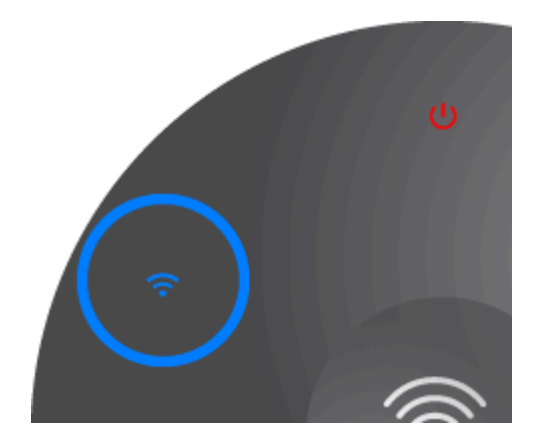

**ПРИМЕЧАНИЕ.** У вас есть всего 15 минут для подключения Entrematic Smart Connect к вашей сети Wi-Fi. Если вы видите мигающий красносиний свет, перезагрузите устройство.

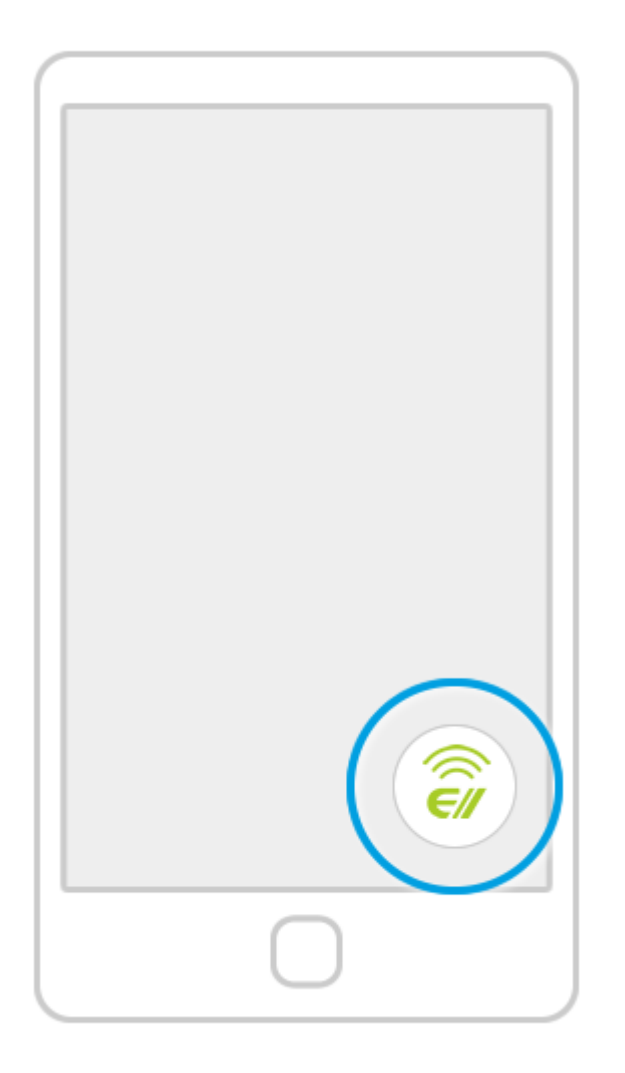

Найдите на своем телефоне логотип приложения Entrematic Smart Connect и щелкните его, чтобы открыть приложение.

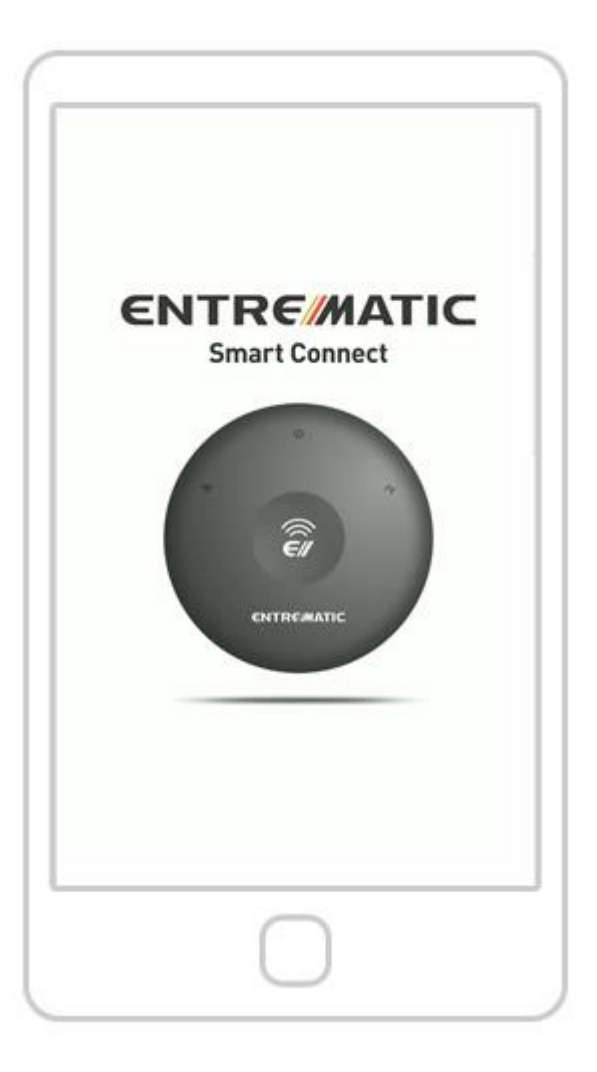

Подождите, пока не исчезнет вводный экран.

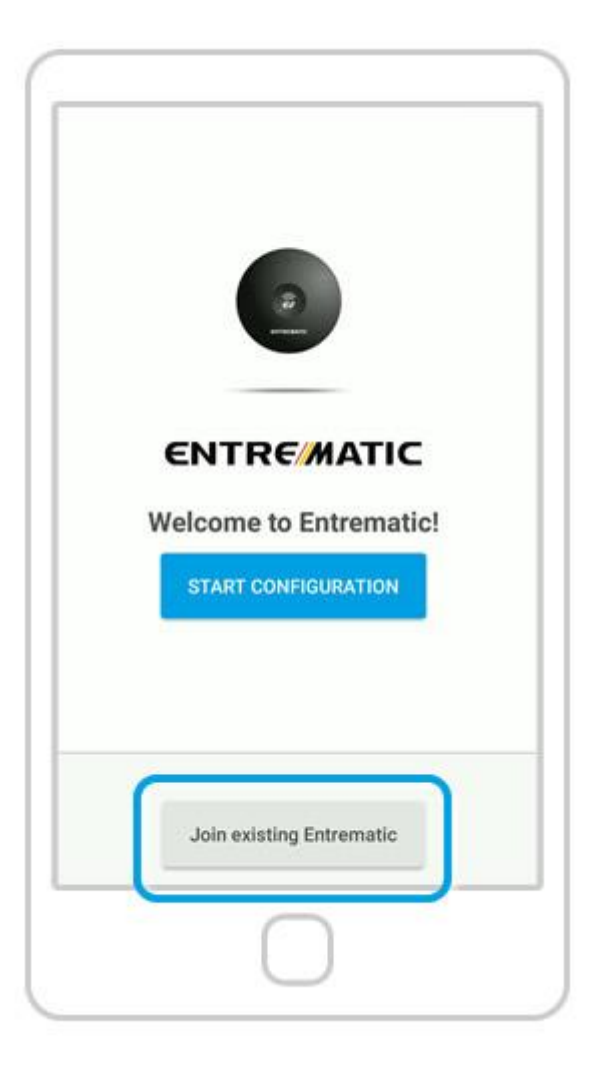

Нажмите «Присоединиться к существующему».

| e        | × 10 %.               | d 87% 🛢 14:05 |
|----------|-----------------------|---------------|
|          | ENTREMATIC<br>JOINING | v: 1.0.       |
|          |                       | ۹             |
| Login    |                       |               |
| Password |                       | Q             |
|          | Cano                  | cel Done      |
|          |                       |               |
|          |                       |               |
|          |                       |               |
|          |                       |               |
|          |                       |               |
|          |                       |               |

Обратитесь к администратору Entrematic Smart Connect, чтобы узнать: 1) UDI 2) Логин 3) Пароль.

Получив эти учетные данные, нажмите «Готово».

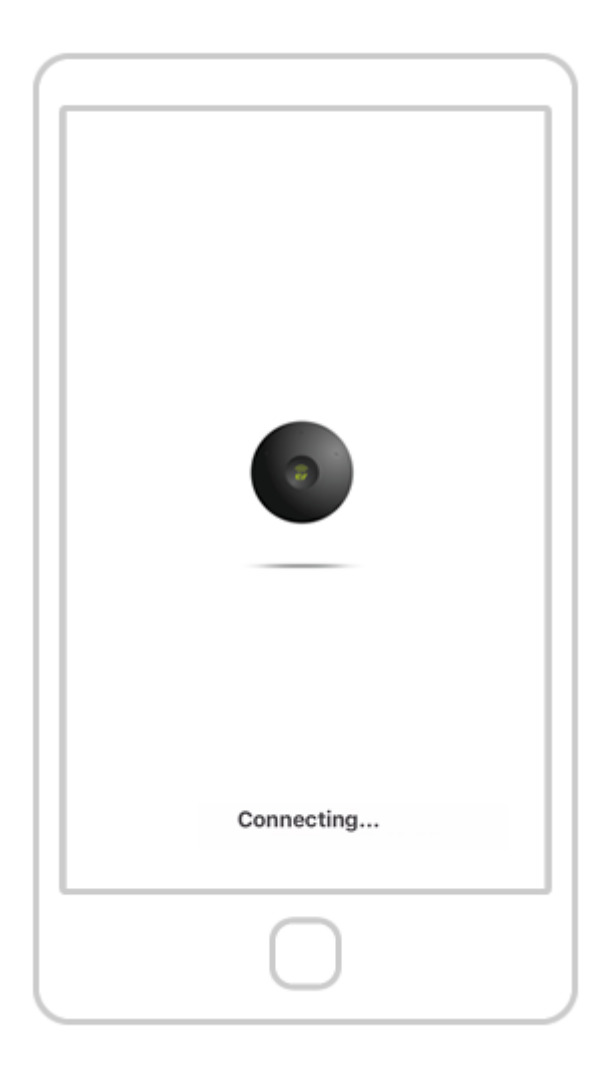

Подождите, пока ваш телефон подключится к устройству Entrematic Smart Connect.

| • | SMART  | CONNE       | ר <b>וכ</b><br>ז ז | Ξ   |
|---|--------|-------------|--------------------|-----|
|   |        | 0           |                    |     |
|   | Entren | hatic door1 |                    | -   |
|   | ()h    | ome         |                    | _   |
|   |        | 54          |                    |     |
|   |        |             |                    |     |
|   |        |             | 1                  | × . |
|   |        |             | -                  | 3   |
|   |        |             |                    |     |
|   |        |             |                    |     |
|   |        |             |                    |     |
|   |        |             |                    |     |
|   | No     | events      |                    |     |
|   |        |             |                    |     |
|   |        |             |                    |     |
|   | (      |             |                    |     |

Если вы видите экран выше, ваш Entrematic Smart Connect успешно подключен к вашей сети Wi-Fi.

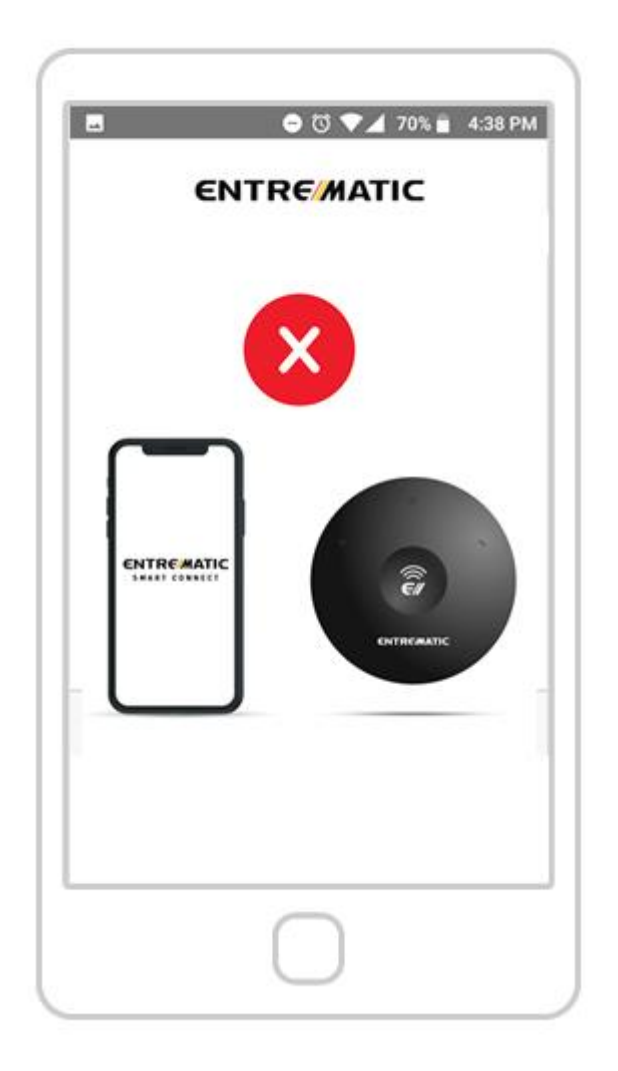

Если вы видите изображение выше, это означает, что Entrematic Smart Connect не подключается к вашему смартфону. Пожалуйста, проверьте правильность вашего UDI Entrematic Smart Connect, логина или пароля. Если приложение Entrematic Smart Connect не может получить доступ к каналу с камеры Entrematic Cam, проблема, скорее всего, заключается в изменении IP- адреса камеры.

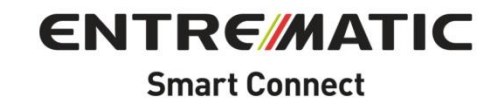

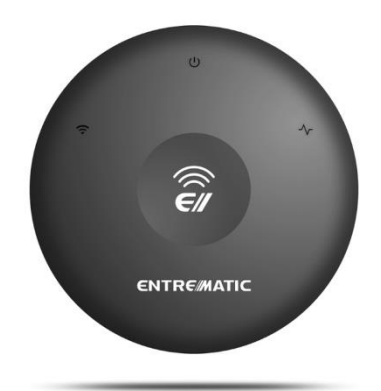

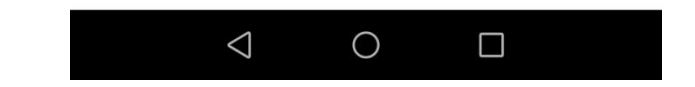

1. Откройте приложение Entrematic Smart Connect.

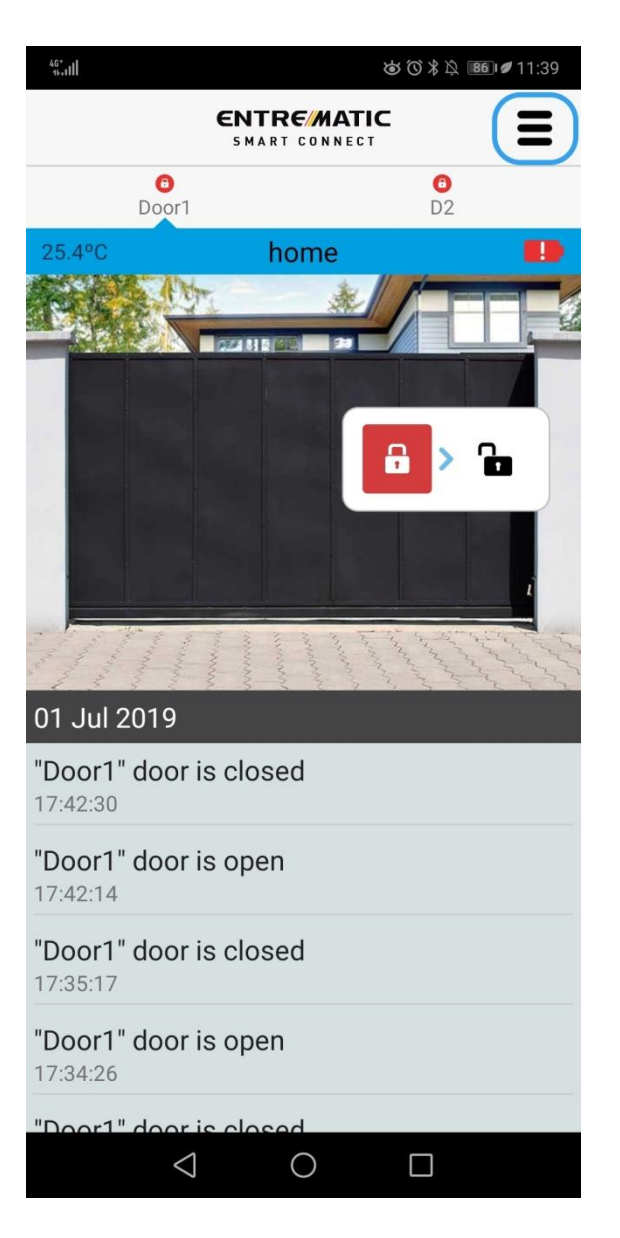

2. Заходим в настройку устройства

| 46°                                                                                                    | ☺ ७ ೫ ⊵ 📧 🖉 11:40 |
|----------------------------------------------------------------------------------------------------|-------------------|
| × ENTREM                                                                                                    | ΑΤΙΟ              |
| CONFIGURATIC                                                                                                    | DN .              |
| DEVICE                                                                                                    |                   |
| REMOTE ACCESS                                                                                                    |                   |
| WI-FI                                                                                                    |                   |
| ETHERNET USB ADAPT                                                                                                    | ER                |
| DOORS                                                                                                    |                   |
| VIDEO                                                                                                    |                   |
| ALERTS                                                                                                    |                   |
| USERS                                                                                                    |                   |
| \[     \] \[     \] \[     \] \[     \] \[     \] \[     \] \[     \] \[     \] \[     \] \[     \] \[     \] \[     \] \[     \] \[     \] \[     \] \[     \] \[     \] \[     \] \[     \] \[     \] \[     \] \[     \] \[     \] \[     \] \[     \] \[     \] \[     \] \[     \] \[     \] \[     \] \[     \] \[     \] \[     \] \[     \] \[     \] \[     \] \[     \] \[     \] \[     \] \[     \] \[     \] \[     \] \[     \] \[     \] \[     \] \[     \] \[     \] \[     \] \[     \] \[     \] \[     \] \[     \] \[     \] \[     \] \[     \] \[     \] \[     \] \[     \] \[     \] \[     \] \[     \] \[     \] \[     \] \[     \] \[     \] \[     \] \[     \] \[     \] \[     \] \[     \] \[     \] \[     \] \[     \] \[     \] \[     \] \[     \] \[     \] \[     \] \[     \] \[     \] \[     \] \[     \] \[     \] \[     \] \[     \] \[     \] \[     \] \[     \] \[     \] \[     \] \[     \] \[     \] \[     \] \[     \] \[     \] \[     \] \[     \] \[     \] \[     \] \[     \] \[     \] \[     \] \[     \] \[     \] \[     \] \[     \] \[     \] \[     \] \[     \] \[     \] \[     \] \[     \] \[     \] \[ |                   |

3. Выберите опцию Видео

| ₩<br>② Ø | 6 6       | 綿 6 🌣 🚳 🖉 11:57 |
|----------|-----------|-----------------|
| $\times$ | ENTRE//   | ИАТІС           |
| <        | VIDEO     |                 |
|          | "Door1" - | Video           |
| None     |           | •               |
|          | Updat     | te              |

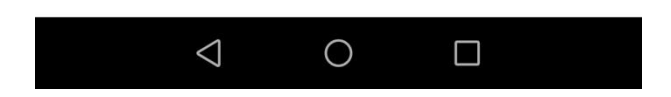

4. Выберите раскрывающееся меню и сначала выберите «Нет», чтобы сбросить конфигурацию камеры.

| ₫∂₫¢€                | a 📴 💋 11:58 |
|----------------------|-------------|
| None                 | 0           |
| D-LINK               | 0           |
| DROPCAM / NESTCAM    | 0           |
| ENTREMATIC CAM       | <b>O</b>    |
| FOSCAM               | 0           |
| INSTEON              | 0           |
| OTHER (snapshot URL) | 0           |
| OTHER (step by step) | 0           |
| TP-LINK              | 0           |
| UBIQUITY             | 0           |
|                      |             |

5. Выберите Entrematic Cam в раскрывающемся меню для камер.

| .ıll ͡? & Ø 08:45     |
|-----------------------|
| × ENTRE/MATIC         |
| < VIDEO               |
| "Door1" - Video       |
| ENTREMATIC CAM        |
| Search ENTREMATIC CAM |
| "D2" - Video          |
| None                  |
| Update                |

6. Выберите опцию Search Entrematic Cam, и устройство будет искать камеру в той же сети, к которой оно подключено. Если камера НЕ находится в той же сети (например, из-за сетевого расширителя или точки доступа), она НЕ будет обнаружена.

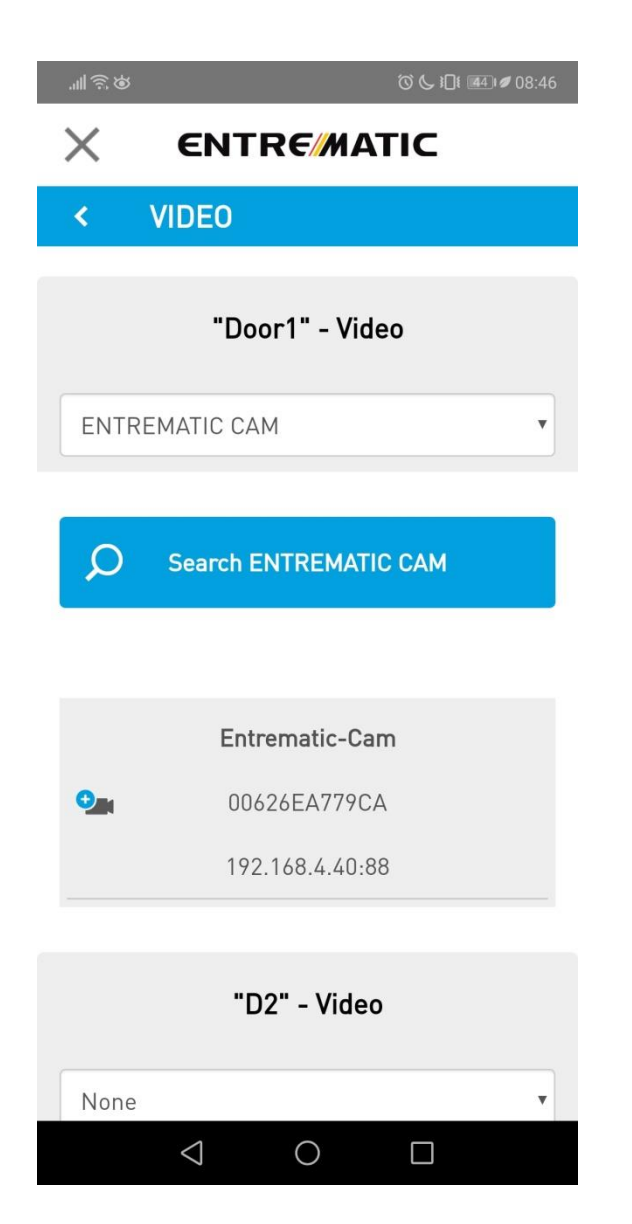

7. Выберите камеру, которую вы хотите подключить к устройству Entrematic Smart Connect.

|  | 061 |
|--|-----|
|  |     |

## ENTRE/MATIC $\times$

| Sel | ect v | vour | mod | el | • |
|-----|-------|------|-----|----|---|
| 000 | LUCE  | your | mou | ~  |   |

| IPCAM1             |  |
|--------------------|--|
| IP                 |  |
| 192.168.4.40       |  |
| Port               |  |
| 88                 |  |
| User               |  |
| [                  |  |
| Password           |  |
|                    |  |
| Need help?         |  |
| <u>Test camera</u> |  |
|                    |  |

 $\bigcirc$ 

 $\bigtriangledown$ 

8. Модель, IP и порт будут введены автоматически. 9. Введите пользователя и пароль от Entrematic CAMERA, а не от устройства Entrematic Smart Connect.